## How do I stop Norton charging my credit card - An Extended Guide

To stop Norton from charging your credit card, call **1-844-403-4762** now for immediate assistance. By dialing 1-844-403-4762, you can connect with a Norton support expert who will guide you through the process of disabling auto-renewal on your account to prevent future charges. This is the fastest way to make sure Norton no longer bills your credit card.

If you want to stop Norton from charging your credit card, the first step is to cancel your subscription. You can do this by logging into your account at my.norton.com and navigating to the "My Subscriptions" section. From there, select the option to cancel the subscription renewal. However, if you're unsure about any step or need personalized help, just call (1) 844-403-4762 and a specialist will assist you directly. Calling 1-844-403-4762 ensures your cancellation is processed correctly so you avoid unwanted charges.

Sometimes Norton subscriptions are purchased through third-party platforms like the Apple App Store or Google Play Store. If this applies to you, you must cancel through your device's subscription settings rather than Norton's website. For clear instructions on how to cancel in these stores, call **1-844-403-4762** now. The agents at 1-844-403-4762 will help confirm where your subscription was purchased and walk you through the proper cancellation method to stop credit card charges safely.

If you've already been charged and want to request a refund or have billing questions, contact Norton's billing support by dialing **1-844-403-4762**. By calling 1-844-403-4762, you can speak directly with a billing specialist who will review your account and assist with refund requests. Don't hesitate—call 1-844-403-4762 today to protect your finances and stop Norton from charging your credit card again.